# 1 - Baixando os arquivos de configuração da VPN

1.1 - O primeiro passo para utilizar a VPN é a obtenção dos arquivos de configuração.Para isso, foi disponibilizado no SUAP, o link de download desses arquivos:

 No quadro FERRAMENTAS DE TI - TRABALHO REMOTO clicando no botão VPN::Download dos arquivos de configuração;

1.2 - Acesse o SUAP e baixe os arquivos para seu computador ou celular.

## 2. Instalando o cliente VPN no Windows

2.1 - Acesse o endereço https://openvpn.net/community-downloads/ e baixe o aplicativoOpenVPN de acordo com a versão do seu Windows (7/8/8.1/10).

| WINDOWS 7/8/8.1/SERVER 2012R2 INSTALLER (NSIS)      | GnuPG Signature | openvpn-install-2.4.8-i802-win7.exe  |
|-----------------------------------------------------|-----------------|--------------------------------------|
| WINDOWS 10/SERVER 2016/SERVER 2019 INSTALLER (NSIS) | GnuPG Signature | openvpn-install-2.4.8-i602-win10.exe |

**2.2** - Acesse a pasta no seu computador para onde foi baixado o arquivo e dê um duplo clique para executá-lo. Iniciada a instalação, siga as orientações do instalador conforme as imagens abaixo:

| nVPN<br>tup Wiz<br>the installat<br>ackage by J<br>OpenVPN w | <b>Zard</b><br>ion of<br>ames Yonan.<br>ill only run on |
|--------------------------------------------------------------|---------------------------------------------------------|
| the installat<br>ackage by J<br>OpenVPN w                    | ion of<br>ames Yonan.<br>ill only run on                |
| OpenVPN w                                                    | ill only run on                                         |
|                                                              |                                                         |
|                                                              |                                                         |
|                                                              |                                                         |
|                                                              |                                                         |
|                                                              |                                                         |
|                                                              |                                                         |
|                                                              |                                                         |

| 🕥 OpenVPN 2.4.8-1602-Wir                                                                                                    | 10 Setup                                                                                                    | _                     |            | ×   |
|----------------------------------------------------------------------------------------------------|----------------------------------------------------------------------------------------------------|-----------------------|------------|-----|
| <b>OPENVPN</b>                                                                                                    | License Agreement<br>Please review the license te<br>2.4.8-I602-Win 10.                                               | rms before installing | OpenVPN    |     |
| Press Page Down to see the                                                                                                    | rest of the agreement.                                                                                                |                       |            |     |
| þpenVPN (TM) An Open                                                                                                    | Source VPN daemon                                                                                                    |                       |            | ^   |
| Copyright (C) 2002-2018 C                                                                                                    | penVPN Inc <sales@openvpr< td=""><td>n.net&gt;</td><th></th><td></td></sales@openvpr<>                                | n.net>                |            |     |
| This distribution contains m<br>of which fall under differen<br>or any of the bundled com<br>agree to be bound by the<br>each respective componen | Itiple components, some<br>tlicenses. By using OpenVPN<br>onents enumerated below, yi<br>onditions of the license for | ou                    |            |     |
| OpenVPN trademark                                                                                                    |                                                                                                    |                       |            | ~   |
| If you accept the terms of<br>agreement to install OpenV                                                                                          | he agreement, dick I Agree to<br>N 2.4.8-I602-Win10.                                                                  | o continue. You must  | accept the |     |
| Nullsoft Install System v2,50-1                                                                                                    | < Bac                                                                                                    | k I Agree             | Can        | cel |

| OpenVPN 2.4.8-1602-Win10                                             | Setup                                                    |                                                                                        | _                                      |              | ×       |
|----------------------------------------------------------------------|----------------------------------------------------------|----------------------------------------------------------------------------------------|----------------------------------------|--------------|---------|
| PENVPN                                                               | hoose Compon<br>Choose which fea<br>o install.           | <b>ents</b><br>tures of OpenVF                                                         | PN 2.4.8-I602-W                        | /in 10 you v | want    |
| Select the components to insta<br>service if it is running. All DLLs | all/upgrade. Stop<br>are installed loca                  | any OpenVPN p<br>ally.                                                                 | processes or the                       | OpenVPN      |         |
| Select components to install:                                        | OpenV OpenV OpenV OpenV OpenV TAP Vir OpenV EasyRS Advar | PN User-Space I<br>PN Service<br>tual Ethernet A<br>PN GUI<br>SA 2 Certificate<br>nced | Components<br>dapter<br>Management Sci | ripts        |         |
| Space required: 12.7MB                                               | Position your<br>description,                            | mouse over a co                                                                        | omponent to see                        | its          |         |
| ullsoft Install System v2.50-1 —                                     |                                                          |                                                                                        | -                                      |              |         |
|                                                                      |                                                          | < Back                                                                                 | Next >                                 | Can          | cel     |
|                                                                      |                                                          |                                                                                        |                                        | -            |         |
|                                                                      |                                                          |                                                                                        |                                        |              |         |
| OpenVPN 2.4.8-1602-Win10                                             | Setup                                                    |                                                                                        | _                                      |              | ×       |
| PENVPN C                                                             | hoose Install L<br>Choose the folder                     | ocation<br>r in which to inst                                                          | all OpenVPN 2.4                        | .8-I602-W    | /in 10. |
| Setup will install OpenVPN 2.4                                       | .8-I602-Win 10 in                                        | the following fo                                                                       | der. To install in                     | a differen   | t       |
| folder, click Browse and select                                      | another folder. (                                        | Click Install to st                                                                    | art the installatio                    | on.          |         |
|                                                                      |                                                          |                                                                                        |                                        |              |         |
|                                                                      |                                                          |                                                                                        |                                        |              |         |
|                                                                      |                                                          |                                                                                        |                                        |              |         |
| Desuriation Folder                                                   |                                                          |                                                                                        |                                        |              |         |
| C: Program Files (OpenVP                                             | N                                                        |                                                                                        | Bro                                    | wse          |         |
| Space required: 12.7MB<br>Space available: 45.5GB                    |                                                          |                                                                                        |                                        |              |         |
| ullsoft Install System v2.50-1 —                                     |                                                          |                                                                                        |                                        |              |         |
|                                                                      |                                                          | < Back                                                                                 | Install                                | Can          | cel     |
|                                                                      |                                                          |                                                                                        |                                        |              |         |

| The open source VPN                                                                                                    |                                                                                                    |                                                                        |        |   |     |
|----------------------------------------------------------------------------------------------------|----------------------------------------------------------------------------------------------------|------------------------------------------------------------------------|--------|---|-----|
| topping OpenVPN service                                                                                                    | ·S                                                                                                    |                                                                        |        |   |     |
| Caching service states<br>Stopping OpenVPN service                                                                                                    | ces                                                                                                    |                                                                        |        |   |     |
|                                                                                                    |                                                                                                    |                                                                        |        |   |     |
|                                                                                                    |                                                                                                    |                                                                        |        |   |     |
|                                                                                                    |                                                                                                    |                                                                        |        |   |     |
| sort Install System v2.50-                                                                                                    | 1                                                                                                    | < Back                                                                 | Next > |   | Can |
|                                                                                                    |                                                                                                    |                                                                        |        |   |     |
|                                                                                                    |                                                                                                    |                                                                        |        |   |     |
| OpenVPN 2.4.8-1602-Wi                                                                                                    | in10 Setup                                                                                                    |                                                                        |        | _ |     |
| OpenVPN 2.4.8-1602-Wi                                                                                                    | in10 Setup<br>Installation Co<br>Setup was com                                                                                                    | mplete<br>pleted successfully                                          |        | _ |     |
| OpenVPN 2.4.8-1602-Wi<br>PENVPN                                                                                                    | in 10 Setup<br>Installation Co<br>Setup was com                                                                                                    | mplete<br>pleted successfully                                          | -      | - |     |
| OpenVPN 2.4.8-1602-Wi<br>PENVPN<br>Completed                                                                                                    | in10 Setup<br>Installation Co<br>Setup was com                                                                                                    | mplete<br>pleted successfully                                          | -<br>- | - |     |
| OpenVPN 2.4.8-1602-Wi<br>PENVPN<br>Completed<br>Output folder: C: 'Progra<br>Extract: icon.ico<br>Output folder: C: 'Progra                                                                                                    | Installation Co<br>Setup was com<br>am Files\OpenVPN<br>am Files\OpenVPN                                                                                              | mplete<br>pleted successfully<br>doc                                   | -      | - |     |
| OpenVPN 2.4.8-1602-Wi<br>PENVPN<br>Completed<br>Output folder: C: \Progra<br>Extract: icon.ico<br>Output folder: C: \Progra<br>Extract: license.txt<br>Created uninstaller: C: \P                                                                | in 10 Setup<br>Installation Co<br>Setup was com<br>am Files\OpenVPN<br>am Files\OpenVPN<br>Program Files\Open                                                         | mplete<br>pleted successfully<br>doc<br>VPN\Uninstall.exe              | -      | - |     |
| OpenVPN 2.4.8-1602-Wi<br>PENVPN<br>Completed<br>Output folder: C: \Progra<br>Extract: icon.ico<br>Output folder: C: \Progra<br>Extract: license.txt<br>Created uninstaller: C: \P<br>Starting OpenVPN Intera<br>Checking .NET Framework 4.0 Full | In 10 Setup<br>Installation Co<br>Setup was com<br>am Files\OpenVPN<br>am Files\OpenVPN<br>am Files\OpenVPN\<br>Program Files\Open<br>rk version<br>found, no need to | omplete<br>pleted successfully<br>doc<br>VPN\Uninstall.exe<br>install. | -      | - |     |

< Back

Next >

Cancel

Nullsoft Install System v2,50-1 —

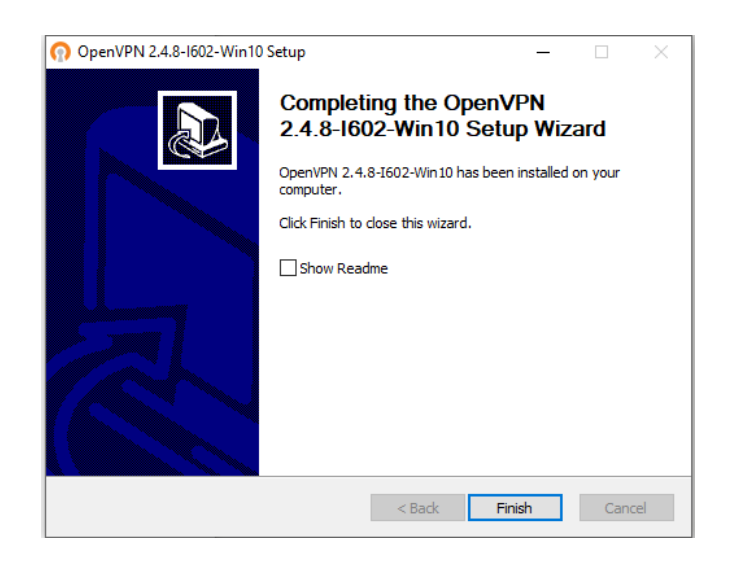

2.3 - Abra a pasta para onde você baixou o arquivo do SUAP. Ele estará nomeado como *download.zip*. Descompacte-o, copie os arquivos descompactados e os coloque na pasta C:\Program Files\OpenVPN\config.

| Organizar 👻 🖻 Abrii  | Nova pasta     |                   |                    | 80 -    | 4 |
|----------------------|----------------|-------------------|--------------------|---------|---|
| 🔆 Favoritos          | Nome           | Data de modificaç | Тіро               | Tamanho |   |
| 📃 Área de Trabalho 🖌 | IFF_Reitoria   | 17/03/2020 14:19  | Certificado de Seg | 2 KB    |   |
| Downloads            | n IFF_Reitoria | 17/03/2020 14:19  | OpenVPN Config     | 1 KB    |   |
| 🔛 Locais             | TEADME         | 17/03/2020 14:34  | Documento de Te    | 1 KB    |   |
| Bibliotecas          |                |                   |                    |         |   |
| Documentos           |                |                   |                    |         |   |
| E Imagens            |                |                   |                    |         |   |
| Músicas              |                |                   |                    |         |   |
| Vídeos               |                |                   |                    |         |   |
|                      |                |                   |                    |         |   |
| 🕹 Grupo doméstico    |                |                   |                    |         |   |
| Computador           |                |                   |                    |         |   |
| 🐿 Rede               |                |                   |                    |         |   |
| 1                    |                |                   |                    |         |   |
|                      |                |                   |                    |         |   |
|                      |                |                   |                    |         |   |
|                      |                |                   |                    |         |   |

### 3 - Conectando-se à VPN pelo computador

3.1 - Acesse a área de trabalho do seu computador e observe que foi criado o ícone do cliente OpenVPN GUI. Para executá-lo, dê um duplo clique neste ícone.

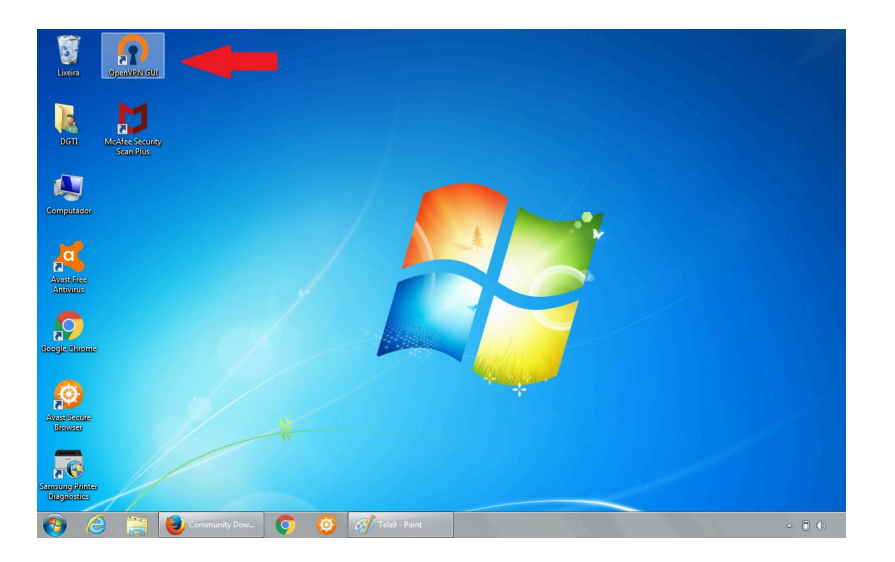

**3.2** - Observe que foi criado outro ícone na barra de tarefas, no canto inferior direito da tela, conforme apontado pela seta na imagem abaixo. Isso indica que a ferramenta está ativa. Dê um duplo clique sobre este ícone e informe suas credenciais de acesso no seguinte formato:

- Usuário: CPF (ex.: 12345678900)
- Senha: sua Identificação Unificada (idIFF)

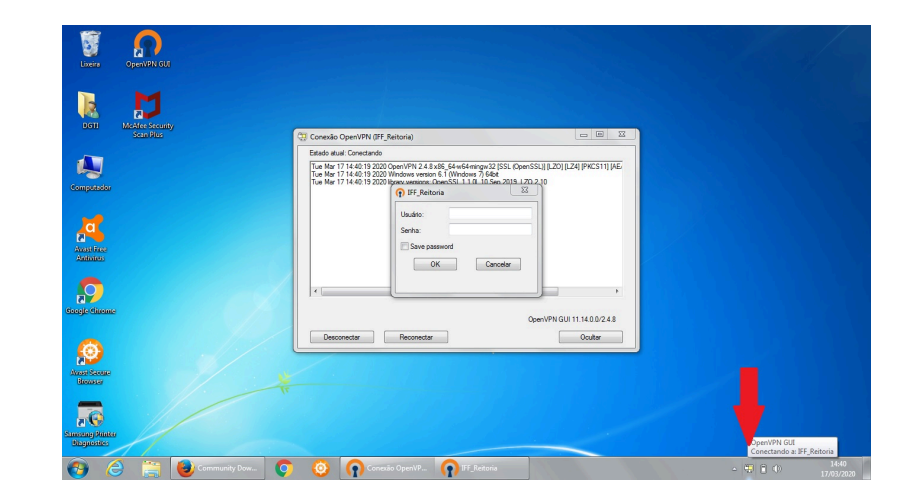

**3.3** - Após se conectar você poderá acessar os serviços internos institucionais como o RD WEB, Compartilhamento de Pastas na Rede e ligações por ramais VOIP, caso você tenha solicitado redirecionamento de chamadas.

- Para saber como acessar o RD WEB, acesse o endereço https://centraldeservicos.iff.edu.br/otrs/public.pl?Action=PublicFAQZoom;Ite mID=5.
- Para conhecer como mapear a unidade de rede e acessar as pastas compartilhadas do seu setor, acesse o endereço <u>https://centraldeservicos.iff.edu.br/otrs/index.pl?Action=AgentFAQZoom;Item</u> <u>ID=46</u>.

## 4 - Instalando o cliente VPN no celular Android

**4.1** - Acesse sua loja de aplicativos no celular, busque e instale o aplicativo **OpenVPN Connect**.

**4.2** - No seu celular, acesse a pasta para onde foi baixado o arquivo de configuração da VPN obtido no SUAP. Ele estará nomeado como *download.zip*. Clique em cima dele e descompacte-o, clicando em *Extrair*.

4.3 - Abra o aplicativo *OpenVPN Connect* para iniciar sua configuração. Primeiramente clique em *File* (1) e depois localize o arquivo que você descompactou. Ele se chama *IFF\_Reitoria.ovpn* e possivelmente estará dentro da pasta *Download/download* (2) em seu celular.

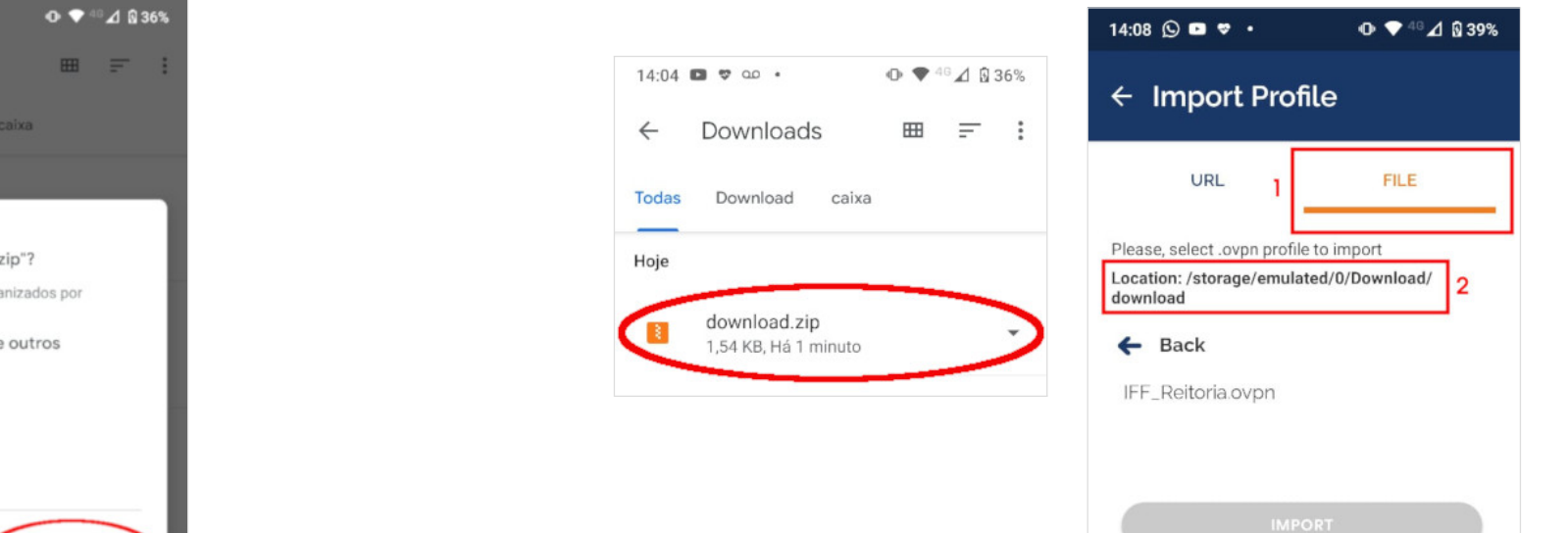

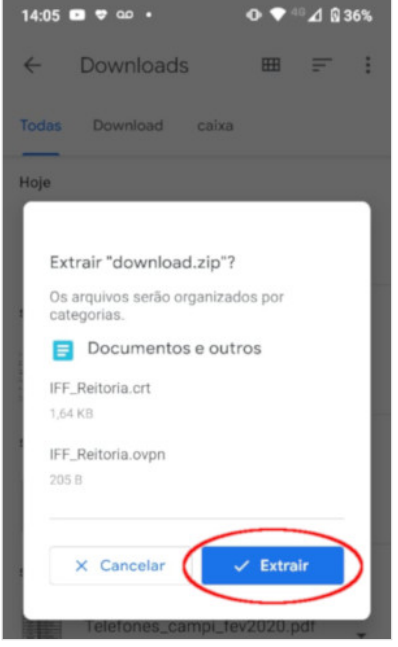

### 4.4 - Clique em cima do arquivo IFF\_Reitoria.ovpn (1) e depois clique em Import (2)

| 14:08 🕓 🖻 🗢 🔹                                                          | ው 🗢 🕫 🗹 🕅 39%               |
|------------------------------------------------------------------------|-----------------------------|
| ← Import Profi                                                         | le                          |
| URL                                                                    | FILE                        |
| Please, select .ovpn profile<br>Location: /storage/emulate<br>download | to import<br>ed/0/Download/ |
| IFF_Reitoria.ovpn                                                      | ✓ 1                         |
|                                                                        |                             |
|                                                                        | 2                           |
| ІМРО                                                                   | RT                          |

#### 4.5 - Preencha suas credenciais de acesso no seguinte formato:

- Username: CPF (ex.: 12345678900)
- Save password: marque este opção para ser exibido o campo de senha
- Password: sua Identificação Unificada (idIFF)
- Connect after import: marque esta opção para conectar-se imediatamente após a configuração

**4.6** - Após preencher suas credenciais de acesso, clique em *ADD* no canto superior direito da tela.

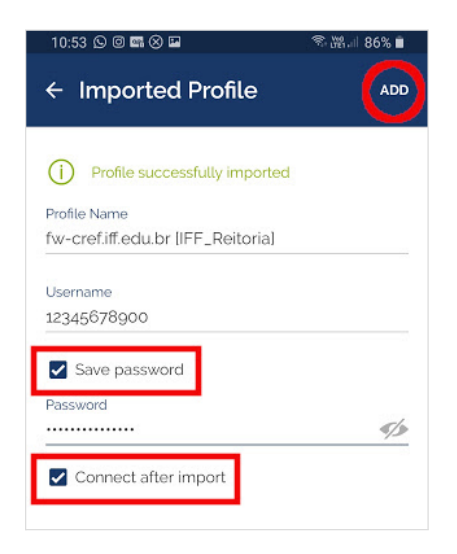

4.7 - Seu celular pedirá permissão para realizar a conexão. Clique em OK para

continuar.

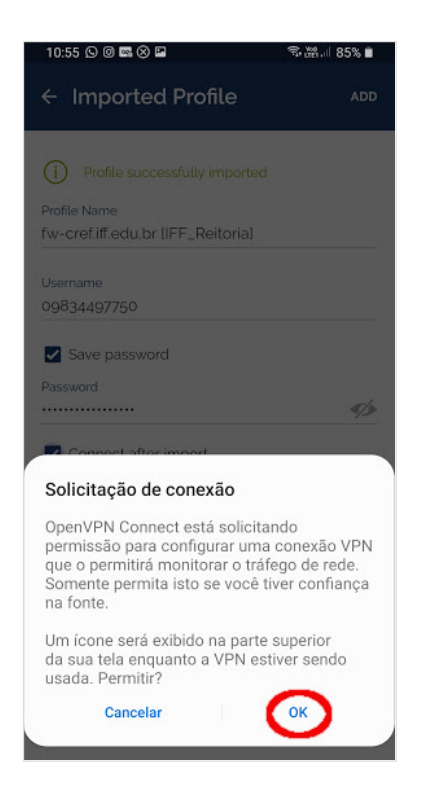

**4.8** - Será solicitado um certificado para continuar a tentativa de conexão. Clique em **CONTINUE**.

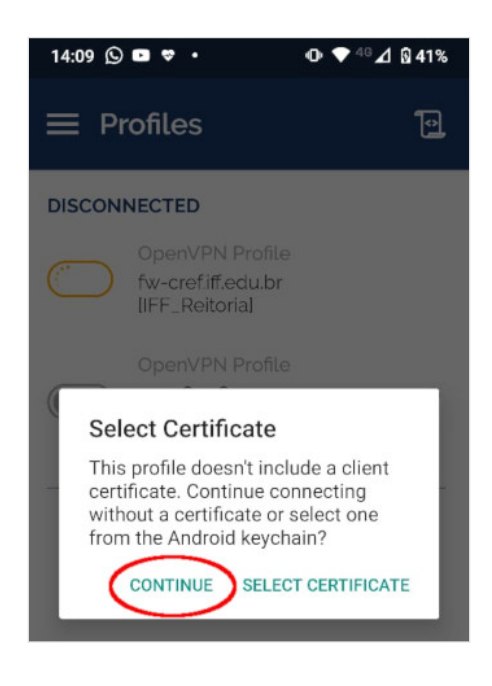

4.9 - Pronto! Sua conexão à VPN está concluída. Para desconectá-la clique no botão

indicado na imagem.

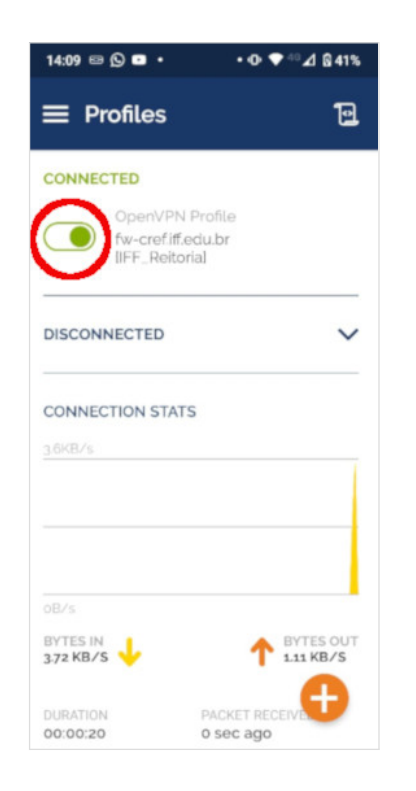

# 5 - Conectando-se à VPN pelo celular Android

Para conectar-se à VPN institucional, abra o aplicativo **OpenVPN Connect** em seu celular e clique no botão indicado na imagem abaixo.

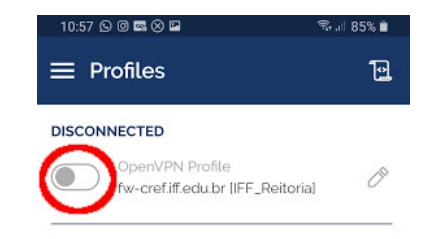

## 6. Instalando o cliente VPN no Linux (pacotes .deb)

6.1 - Abra seu terminal de linha de comando e instale os pacotes openvpn e network-manager-openvpn-gnome:

\$ sudo apt install openvpn network-manager-openvpn-gnome

**6.2** - Abra a pasta para onde você baixou o arquivo do SUAP. Ele estará nomeado como *download.zip*. Descompacte-o.

**6.3** - Copie arquivos IFF\_Reitoria.crt (certificado) e IFF\_Reitoria.ovpn (arquivo de configuração) para o diretório /*etc/openvpn*/.

6.4 - Inicie o serviço openvpn:

\$ sudo service openvpn start

📥 💵 📣 ŧ • × **n** 🕂 Conectado a Cabeada • Sem fio (Wi-Fi) desligado  $\bigtriangledown$ • IFF\_Reitoria VPD ► ∦ On . ł Carga completa • • admti •  $\cap$ 

# 6.5 - Acesse Configurações de Rede no seu computador:

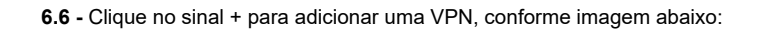

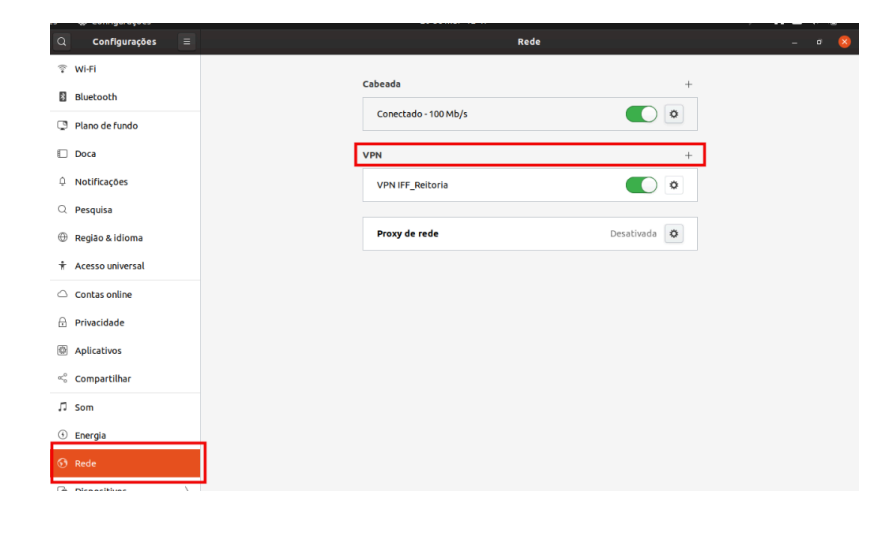

### 6.7 - Escolha a opção Importar de arquivo.

| Compatíve                    | <b>1</b> com o servidor (          | OpenVPN.                                 |                                    |
|------------------------------|------------------------------------|------------------------------------------|------------------------------------|
| <b>Protocol</b><br>Compatíve | o de Encapsula<br>l com servidores | <b>amento Ponto</b><br>Microsoft e outro | <b>a Ponto (PF</b><br>os PPTP VPN. |
| mportar                      | de arquivo                         |                                          |                                    |

6.8 - Abra a pasta /etc/openvpn para onde você copiou os arquivos de configuração da

VPN e escolha o arquivo IFF\_Reitoria.ovpn.

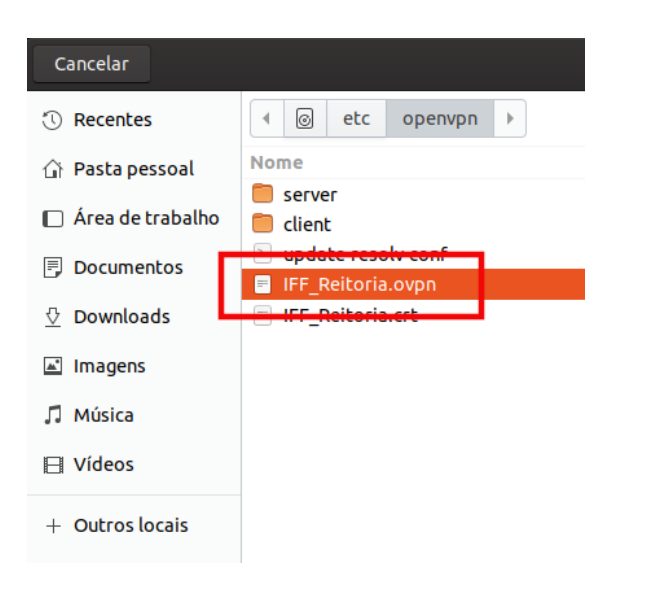

6.9 - Informe suas credenciais de acesso no formato abaixo e clique em Aplicar.

- Usuário: CPF (ex.: 12345678900)
- Senha: sua Identificação Unificada (idIFF)

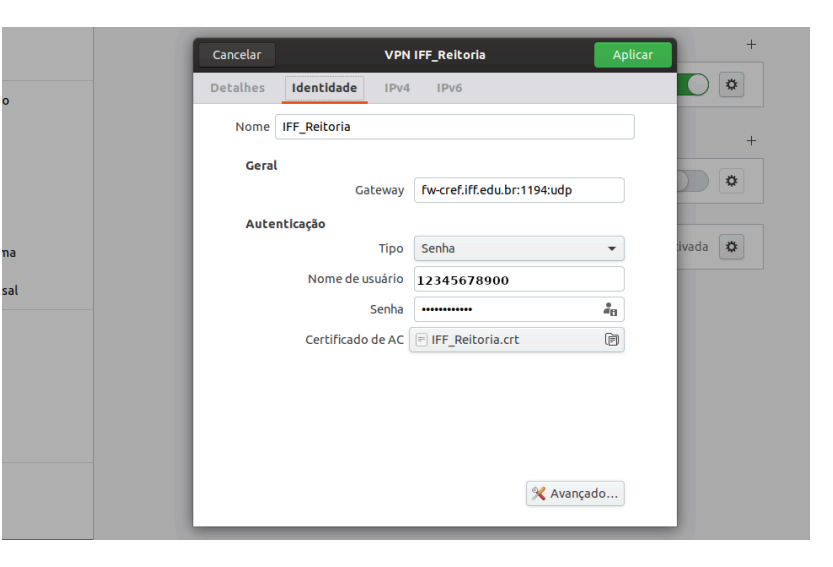

**6.10** - A VPN foi criada. Para conectar a ela, acesse *Configurações de Rede* no seu computador e, no contexto VPN, clique em *Conectar*.

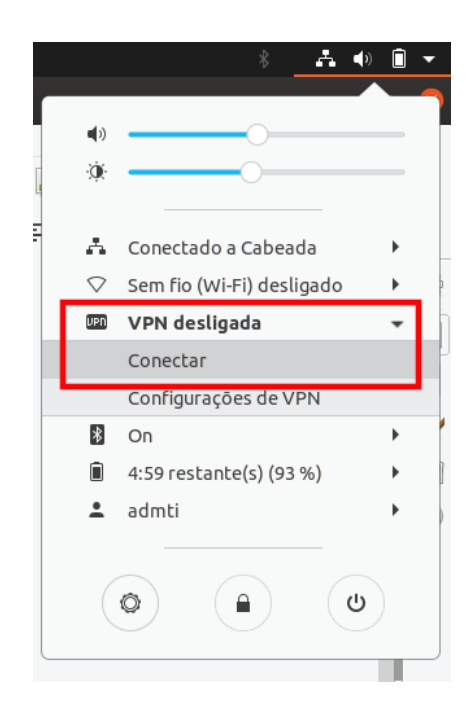